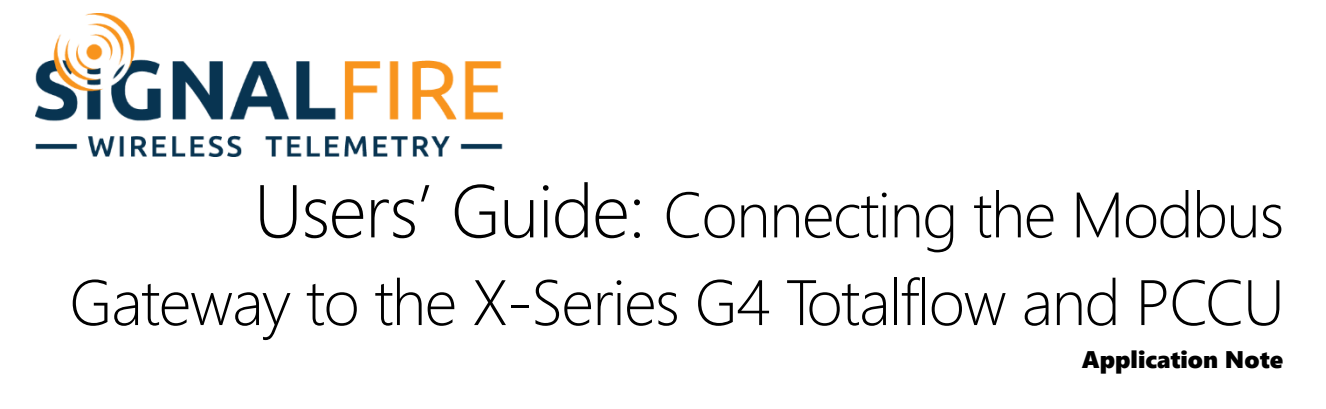

## NOTE: In this tutorial, it is assumed that the reader knows how to connect the Totalflow to your PC.

In this tutorial, the Totalflow has an RS485 card in the first communication port, Comm1. Comm1's RS485 terminals are used, connecting GND to ground on the breakout board's ground, BUS+ to A, and BUS- to B.

## Communication Setup

First, set up communication with the Gateway.

1. Expand **Communications**, then click the entry labeled **COM1** (or something similar). Keep in mind that this has nothing to do with serial port COM1 on your computer! Your Port Name may not match the one shown here.

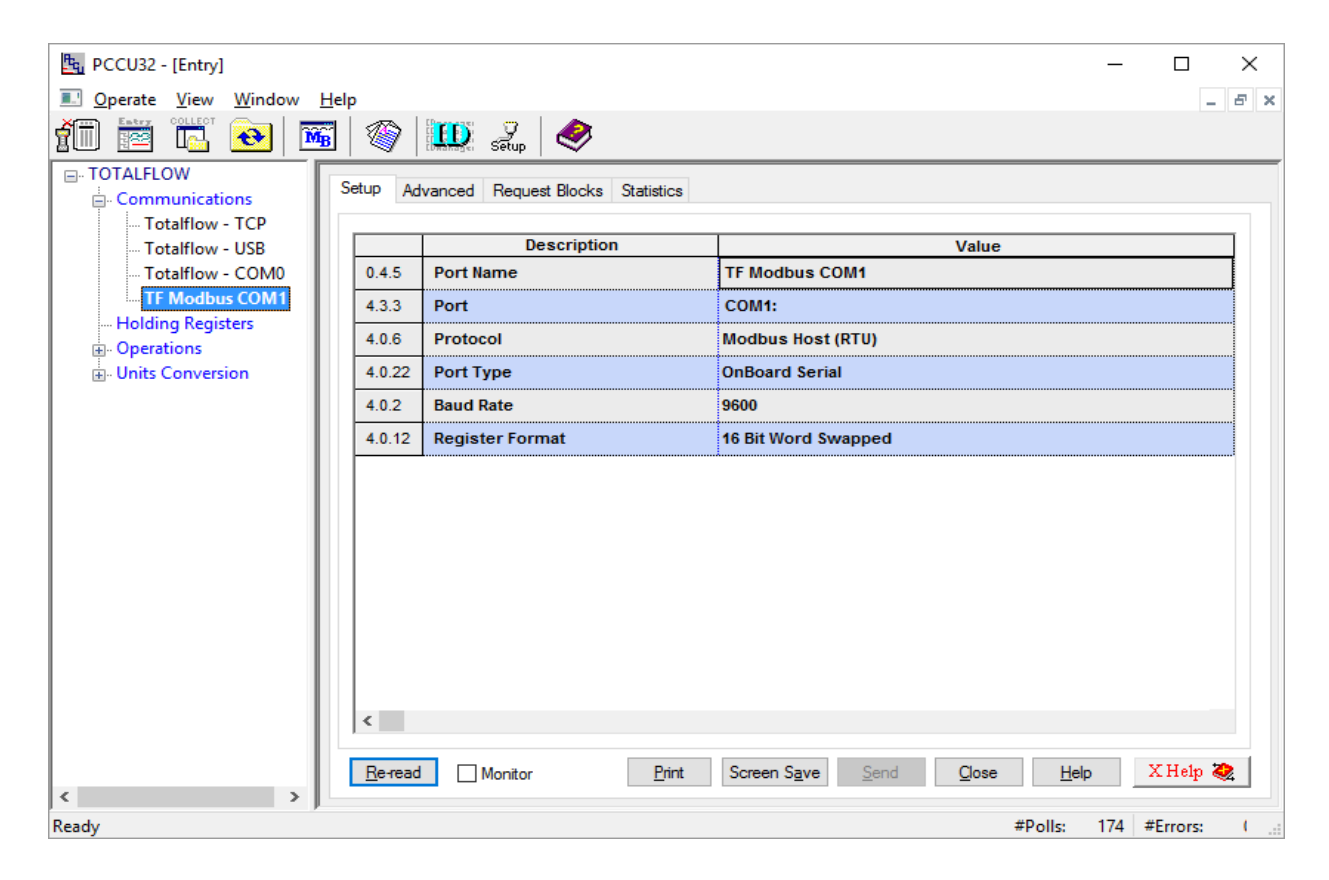

- 2. Make sure that **Protocol** is set to **Modbus Host (RTU)**, that **Baud Rate** is set to **9600**, and that **Register Format** is set to **16 Bit Word Swapped**.
- 3. Click the tab labeled Advanced. Set the values here exactly as shown. Otherwise, the Totalflow will not be able to read data from the Gateway!

| RCCU32 - [Entry]        |           |                                  | – 🗆 X                                |
|-------------------------|-----------|----------------------------------|--------------------------------------|
| I Operate View Window H | lelp      |                                  | _ 5 >                                |
|                         | ]         | 🛄 Zu 🧇                           |                                      |
| - TOTALFLOW             | Seture Ad | vanced Request Blacks Statistics |                                      |
| Communications          | Setup 10  | Nequest blocks Statistics        |                                      |
| Totalflow - USB         |           | Description                      | Value                                |
| Totalflow - COM0        | 4.0.1     | Interface                        | Rs485 🗸                              |
| TF Modbus COM1          | 4.0.3     | Data Bits                        | 8                                    |
| Holding Registers       | 4.0.4     | Parity                           | None                                 |
| Units Conversion        | 4.0.5     | Stop Bits                        | 1                                    |
|                         | 4.1.10    | Response Delay (milliseconds)    | 5                                    |
|                         | 4.1.1     | Xmit Key Delay (milliseconds)    | 5                                    |
|                         | 4.1.2     | Unkey Delay (milliseconds)       | 5                                    |
|                         | 4.1.3     | Timeout(milliseconds)            | 1000                                 |
|                         | 4.0.13    | Retries                          | 3                                    |
|                         | 4.0.15    | Switched V-Batt/Operate          | Enable                               |
|                         |           | <u></u>                          |                                      |
|                         |           |                                  |                                      |
|                         |           |                                  |                                      |
|                         |           |                                  |                                      |
|                         | <         |                                  |                                      |
|                         | Re-read   | Monitor Print                    | Screen Save Send Close Heln X Heln 🀲 |
| < >                     | inc reau  |                                  |                                      |
| Ready                   |           |                                  | #Polls: 175 #Errors: (               |

Now we will set up two register reads. In the first, we will read the testing registers of the Gateway: register 2100 contains the value "2100", 2101 the value "2101", and 2102 the value "2102". (Check the Gateway manual for details.) In the second, we will read the HART variables from a Sentinel HART and verify that they match the values shown in the SignalFire Toolkit.

## Part One: Reading Gateway Registers

| Gateway RS485 Settings  |      |        |     |  |
|-------------------------|------|--------|-----|--|
| Gateway Slave ID: 247 🗸 |      |        |     |  |
| Baud Rate:              | 9600 | $\sim$ | Set |  |
| UART Mode:              | 8N1  | $\sim$ |     |  |

The Gateway's default RS485 settings are shown here: it uses Slave ID 247, runs at 9600 baud, and uses 8N1 UART. The last two match the settings we set in Configuration; the Slave ID is what we'll use to connect to it.

1. Click on Holding Registers.

- 2. Set **Number of Arrays** to 2 (because we're doing two reads; you can set it to however many you need).
- 3. Click **Send**. Then, set the arrays' description and name to whatever you like.
- 4. The Gateway read will be three registers, so set the first array's **Capacity** to 3.
- 5. The HART read will be four, so set the second array's **Capacity** to 4.
- 6. Set the first array's **Type** to Uint16 (as in the Gateway manual), and the second array's type to Float, which are the values the HART sensor reports.
- 7. Click **Send** again.

|           | Description      | Capacity | Туре   | Persistence    |        | Name |
|-----------|------------------|----------|--------|----------------|--------|------|
| 9.255.255 | Number of Arrays | 2        |        |                |        |      |
| 9.255.0   | Array 1          | 3        | Uint16 | Non-Persistent | Uint16 |      |
| 9.255.1   | Array 2          | 4        | Float  | Non-Persistent | Float  |      |
|           |                  |          |        |                |        |      |
|           |                  |          |        |                |        |      |
|           |                  |          |        |                |        |      |
|           |                  |          |        |                |        |      |
|           |                  |          |        |                |        |      |
|           |                  |          |        |                |        |      |
|           |                  |          |        |                |        |      |
|           |                  |          |        |                |        |      |
|           |                  |          |        |                |        |      |
|           |                  |          |        |                |        |      |
|           |                  |          |        |                |        |      |
|           |                  |          |        |                |        |      |

 Now go to the tab whose name matches the first array's Name (which is Uint16 here). Set the Description to whatever you like but take notice of the numbers to the left, here "9.0.something". We will set up the register read so that the three values go into 9.0.0, 9.0.1, and 9.0.2 respectively. Uint16 Float Capacity 9. Now go back to the Description Value COM1 entry. Click on 0 9.0.0 Uint16.0 the tab labeled 901 Uint16 1 0 Request Blocks. Click 902 Uint16 2 0 Add, enter a file name, then click **OK**. Here, it is called "GWread". 10. To read registers from SignalFire devices, select function 3 – Read Registers from the dropdown < menu. X Help 🥘 Monitor Help Re-read Print Screen Save Close 11. Set Slave Address

to the slave ID of the device to read registers from (here, the Gateway is 247).

- 12. Set **Starting Register** to the first register you want to read **plus one.** Here we want to read registers 2100 to 2102, so I will enter 2101.
- 13. Set **# Registers** to the number of registers to read, which is three.
- 14. Set **Register Type** to the value shown in the Gateway Register View or the manual (which is Int16).
- 15. You can set **Trigger Type** to "Interval", which will show a box below where you can set the sampling interval of the Totalflow. Leave Response Status unchanged. Click **Save**, and put it anywhere you'd like.

16. Now right click on Register under Destination and select Auto Fill.

|                                 | $\sim$ |
|---------------------------------|--------|
| Current Cell 9(0.0              |        |
| Additional registers to fill: 3 |        |
| OK Cancel                       |        |

17. Set Current Cell to "9.0.0", the first entry from above.18. Set Additional Registers to Fill to 3 (since we have three registers).

19. Click OK. You may encounter a bug with PCCU where an extra row is added with no number to the left of it. Just right click on the row and delete it.

20. Click Save again, and replace the old file. Then click Send.

| Daga | Г | of | c |
|------|---|----|---|
| raye | J | ΟI | 0 |

| Operate View Window Help     Operate View Window     Help     Operate View Window     Operate View     Operate View | tup Advanced Request Blocks Statistics | 5                                                                                                    | - 8                                    |
|----------------------------------------------------------------------------------------------------|----------------------------------------|----------------------------------------------------------------------------------------------------|----------------------------------------|
| - Totalflow - US8<br>- Totalflow - COM0<br>- TE Meelbus COM1                                                                                                    | Request Blocks                         | Modbus Function                                                                                                    | Destination                            |
| Holding Registers     ⊕ Operations     ⊕ Units Conversion                                                                                                    |                                        | Slave Addresss 247<br>Starting Register 2101<br># Registers 3<br>Register Type Int 16 ~<br>Trigger<br>Type Interval ~<br>Interval 00:00:05 .<br>Response Status<br>Register 0.0.0 | 2101 9.0.0<br>2102 9.0.1<br>2103 9.0.2 |
|                                                                                                    | Reneed Add (                           | Velete Save Send As                                                                                                    | Send Close Help                        |

The completed Block Request window.

21. Now go back to **Holding Registers**, select the tab corresponding to the first array (which says 9.0.0), and click **Re-read**. The cells now update with the correct values.

| Part Two: Reading | HART | Registers |
|-------------------|------|-----------|
|-------------------|------|-----------|

| Ui | int16 F | loat Capacity |   |
|----|---------|---------------|---|
|    |         |               |   |
|    |         | Description   |   |
|    | 9.1.0   | Float 0       | 0 |
|    | 9.1.1   | Float 1       | 0 |
|    | 9.1.2   | Float 2       | 0 |
|    | 9.1.3   | Float 3       | 0 |
|    |         |               |   |

| Auto Fill                     | ×      |
|-------------------------------|--------|
| Current Cell                  | 9.1.0  |
| Additional registers to fill: | 4      |
| OK                            | Cancel |

We go through a very similar process for the HART registers. We already set up an array of four Floats above (called "Float"). That tab shows registers from 9.1.0 to 9.1.3, as shown to the left. That means we need to set the register values that way in the **Request Blocks** window.

22. Back in the **Request Blocks** window, click Add and create a file "HARTread".

23. Then set function 3, the slave ID of the device (here 14), starting register **4006** (4005 + 1), and four registers of type **Float**. The interval is set to ten seconds here, but it can be any value.

24. "Auto Fill" is also set to reflect that the register table starts with 9.1.0 and has four entries.

| Page | 6 | of | 6 |
|------|---|----|---|
| гауе | υ | OI | U |

| Eq. PCCU32 - [Entry]                                                                                                    |                                                                                                    |                                                                                                    | – 🗆 X                                                                                                    |
|----------------------------------------------------------------------------------------------------|----------------------------------------------------------------------------------------------------|----------------------------------------------------------------------------------------------------|----------------------------------------------------------------------------------------------------|
| 🔳 Operate View Window                                                                                                    | Help                                                                                                    |                                                                                                    | _ 8 ×                                                                                                    |
| i iii iii iii iii iii iii iii iii iii                                                                                                    | 🖥 🕼 🛄 selup 🖉                                                                                                    |                                                                                                    |                                                                                                    |
| - TOTALFLOW - Communications - Totalflow - TCP - Totalflow - USB - Totalflow - USB - Totalflow - COM0 - TF Modbus COM1 - Holding Registers - Operations - Units Conversion  Ready | Setup       Advanced       Request Blocks         Request Blocks       GWread mb         HARTnead mb       HARTnead mb         Reread       Add         Delet | Modbus Function         3 - Read Registers         Slave Addresss       14         Starting Register       4006         # Registers       4         Register Type       Hoat         Trigger       Type         Interval       00:00:10         Response Status       Register         Register       0.0.0 | Destination           Register           4006         9.1.0           4007         9.1.1           4008         9.1.2           4009         9.1.3 |
| neauy                                                                                                    |                                                                                                    |                                                                                                    | #Polis, 15 #Ellois, 1.2                                                                                                    |

Another completed Block Request window.

- 25. Click Save, and replace any file if it already exists. Then click Send.
- 26. Once that finishes, return to **Holding Registers**, and go to the tab corresponding to the second array ("Float" in this example). Then click **Re-read** and the cells will now update with the correct values.

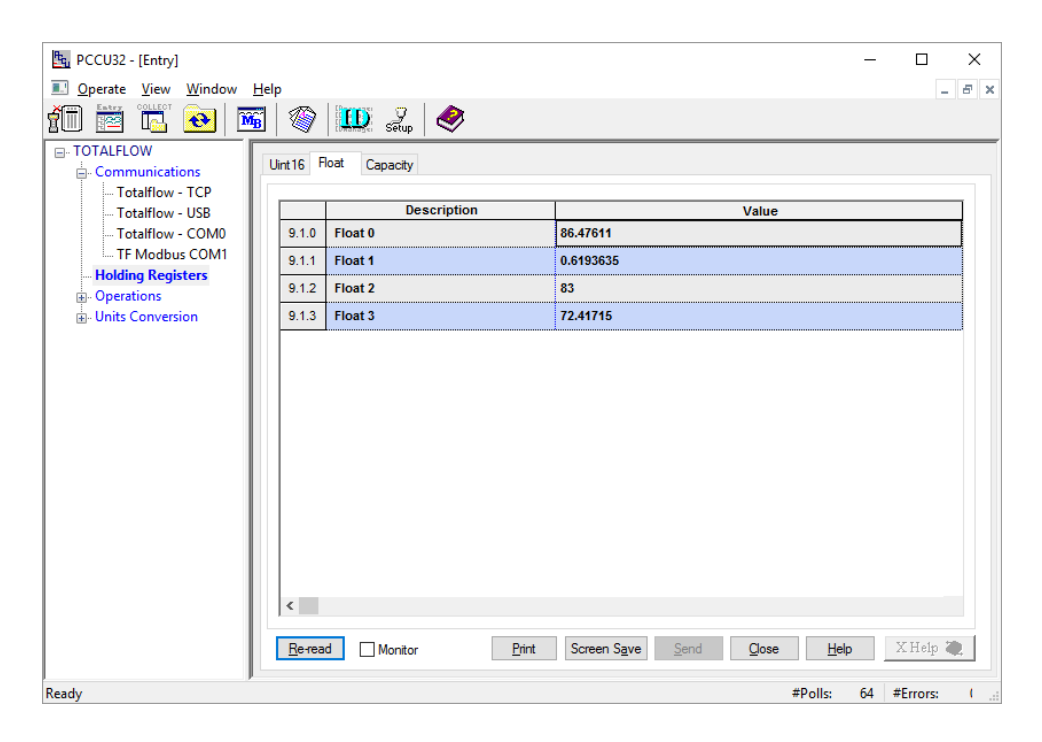